## GUIDA PER EFFETTUARE I PAGAMENTI SCOLASTICA CON

## – PAGO IN RETE –

scolastiche e viaggi di

istruzione

 $(\uparrow$ 

Digitare su google "Pago in Rete" poi premere su "accedi al servizio"

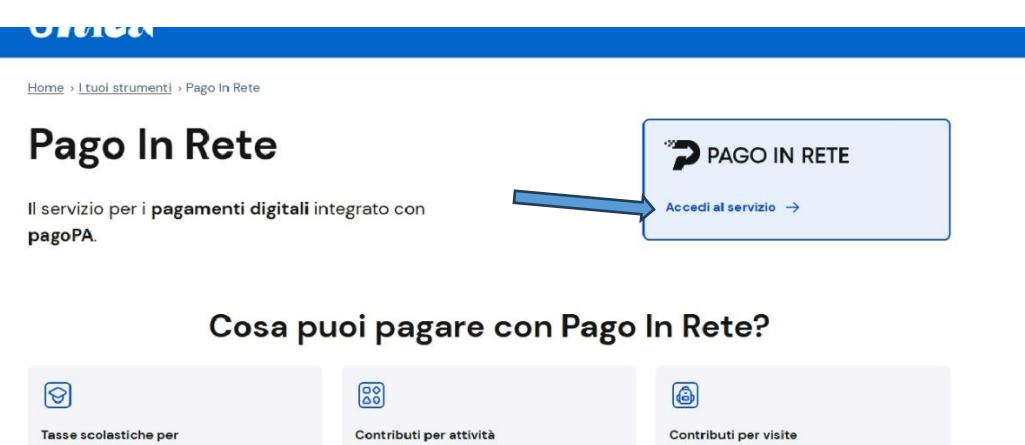

Effettuare l'accesso con il proprio SPID :

iscrizione, frequenza e

diploma

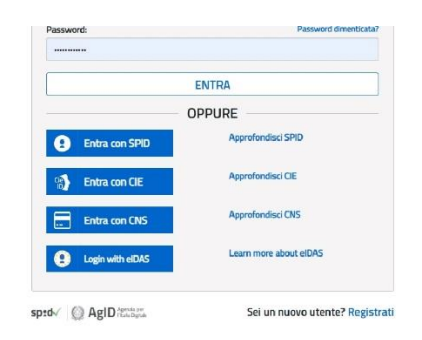

curriculari ed

extracurriculari

## Premere su "VAI A TROVA SCUOLA"

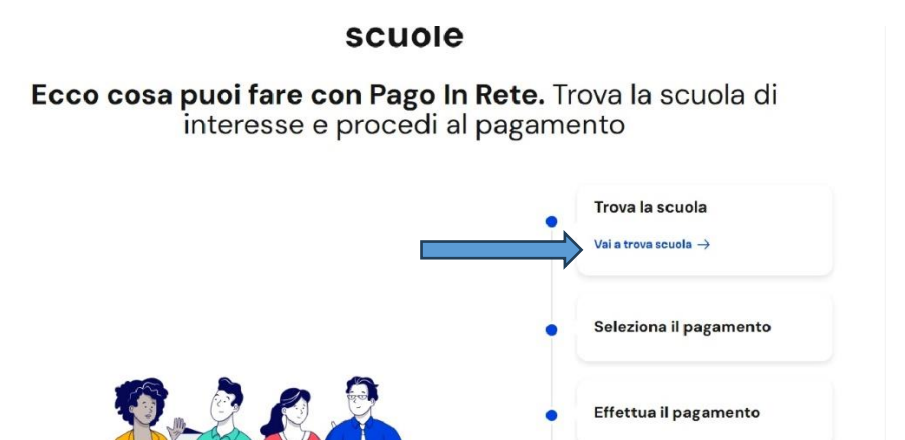

Compilare i campi per trovare la scuola, come mostrato nell'immagine di seguito:

| Regione*             |              | Provincia               |              |  |
|----------------------|--------------|-------------------------|--------------|--|
| CAMPANIA             |              | SALERNO                 |              |  |
| Comune               |              | Tipologia di istruzione |              |  |
| PONTECAGNANO FAIANO  | $\mathbf{r}$ | Istituto comprensivo    | $\checkmark$ |  |
| Nome della scuola*   |              |                         |              |  |
| Seleziona una scuola |              |                         |              |  |

## Proseguire , premendo su "VISUALIZZA PAGAMENTI"

| Nome della scuola*                                                                                                    |                           |
|----------------------------------------------------------------------------------------------------|---------------------------|
| Seleziona una scuola                                                                                                    | v                         |
|                                                                                                    |                           |
| Hai selezionato "I.c. "picentia" Pontecagnano"                                                                                                    |                           |
| Hai selezionato "I.c. "picentia" Pontecagnano"<br>Istituto Comprensivo Statale                                                                                                    | (C) Aggiungi ai preferiti |
| Hai selezionato "I.c. "picentia" Pontecagnano"<br>Istituto Comprensivo Statule<br>Nome istituto principale<br>I.c. "picentia" Pontecagnano<br>Via Liguria, 84098 Pontecagnano Faiano, Sa, Campania | Aggiungi ai preferiti     |

ATTENZIONE, adesso, bisogna spuntare la <mark>Stella</mark> per inserire la scuola tra i preferiti e consentire la visualizzazione dei pagamenti.

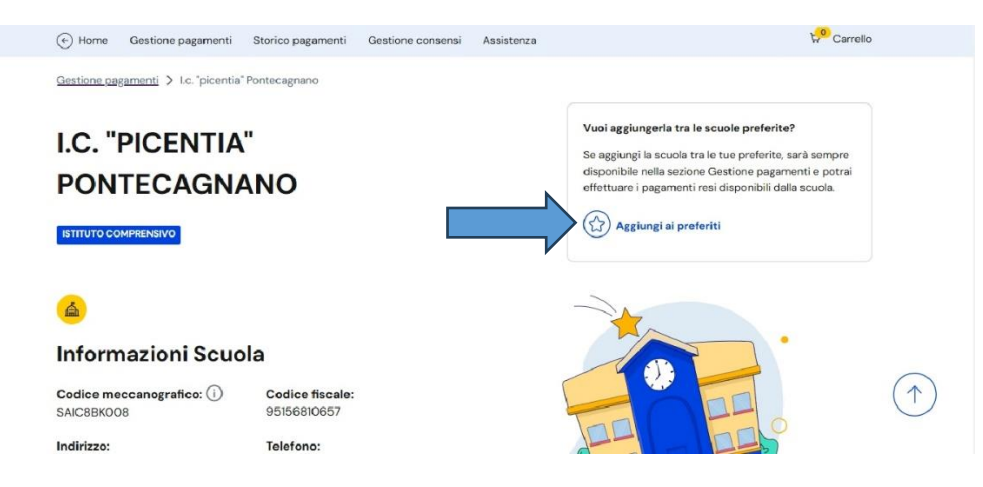

POI scegliere il pagamento che si desidera effettuare e seguire le procedure guidate dal sistema.

| ista pagamenti                                      |                 |                              |                    |                        |  |  |  |
|-----------------------------------------------------|-----------------|------------------------------|--------------------|------------------------|--|--|--|
| Pagamenti disponibili Pagamenti non più disponibili |                 |                              |                    |                        |  |  |  |
| Filtri attivi: Periodo scadenza: 01/09/2024         | - 31/08/2026 ×  |                              |                    | (2)<br>Modifica filtri |  |  |  |
| pagamenti in totale                                 |                 |                              | Visualizza solo pa | agamenti da intestare  |  |  |  |
| Causale (i)                                         | Intestatario    | Istituto emittente           | Scadenza           | Importo (€) Azioni     |  |  |  |
| ASSICURAZIONE ALUNNI A.S. 24/25                     | () Da intestare | I.C. "PICENTIA" PONTECAGNANO | 31/10/2024         | 8,00                   |  |  |  |
| Assicurazione Docenti e ATA 2024-25                 | 🕛 Da intestare  | I.C. "PICENTIA" PONTECAGNANO | 11/11/2024         | 8,00 🚑                 |  |  |  |
|                                                     | Indie           | tro 1 Avanti                 |                    |                        |  |  |  |

Infine, come mostrato nell'immagine in alto, bisogna premere su azioni (figura cerchiata) ed inserire come intestatario l'alunno.

ATTENZIONE: l'immagine mostrata in questa pagina, contiene soltanto gli eventi di pagamento relativi all'assicurazione, ma i genitori potranno visualizzare tutti i pagamenti relativi ai vari progetti e/o corsi.